### SUMMER FOOD SERVICE PROGRAM USDA FOODS ORDER - QUICK STEPS

# **BETWEEN APRIL 12 AND MAY 3**

#### Submit Your SFSP 2024 Application – Contract and Delivery

- 1. Login to <u>WI USDA Foods Ordering System</u>, click "Continue" at bottom.
- 2. Look at the "Program" in the upper right. If "SFSP" is not the default program, click on "Program" in upper right, and select "SFSP".

|                      |                    | Program Year: 0 Program: SF |
|----------------------|--------------------|-----------------------------|
| rogram Year Selectio | on                 |                             |
| Program Year         | Program Begin Date | Program End Date            |
| 2017                 | July 1, 2016       | June 30, 2017               |
| <u>2018</u>          | July 1, 2017       | June 30, 2018               |
| <u>2019</u>          | July 1, 2018       | June 30, 2019               |

|   |                   |      | Program Year: 2023 Program: FSP |
|---|-------------------|------|---------------------------------|
|   | FDP Program Selec | tion |                                 |
|   | Program           |      | Program Description             |
|   | NSLP              | NSLP |                                 |
| 1 | SFSP              | SFSP |                                 |
| ۴ |                   |      |                                 |
|   |                   |      |                                 |

3. Select Program Year "2024".

|                        |                    | Program Year: 2025 Program: SFSP |
|------------------------|--------------------|----------------------------------|
| Program Year Selection | n                  |                                  |
| Program Year           | Program Begin Date | Program End Date                 |
| 2017                   | July 1, 2016       | June 30, 2017                    |
| 2018                   | July 1, 2017       | June 30, 2018                    |
| 2019                   | July 1, 2018       | June 30, 2019                    |
| 2020                   | July 1, 2019       | June 30, 2020                    |
| 2021                   | July 1, 2020       | June 30, 2021                    |
| 2022                   | July 1, 2021       | June 30, 2022                    |
| 2023                   | July 1, 2022       | June 30, 2023                    |
|                        | July 1, 2023       | June 30, 2024                    |
| 2023                   | July 1, 2024       | June 30, 2025                    |

4. Click on the "Applications" tab.

| CHOULT                               | and Authorn                               | y summa                      | ary        |            | Test Agen     | icy (139999) |  |  |
|--------------------------------------|-------------------------------------------|------------------------------|------------|------------|---------------|--------------|--|--|
| Applications                         | s intitlement Surveys Allocations Invento |                              | ory Orders | Invoicing  |               |              |  |  |
| Mormation Sheets Diversion Agreement |                                           | Distributor Terms Sponsor Gr |            | Group:     | Activity Lo   |              |  |  |
| Number                               | Name                                      | Revision                     | Sta        | itus       | Approval Date | Action       |  |  |
| 139999                               | Test Agency                               | 0                            | Pending S  | Submission |               | Viev Edit    |  |  |
| elivery Loc                          | ation Forms                               |                              |            |            |               |              |  |  |
| Number                               | Nam                                       | ie                           | Revision   | Status     | Approval Date | Action       |  |  |
| 139999                               | Test Agency-Deliv                         | verySite                     | 0          | Approved   | 01/17/2022    | View Revise  |  |  |

- 5. Click "Edit" to review your SFSP 2024 Contract Form.
- 6. On the SFA Contract Form, review and update the Contact and Coordinator information.

|              |                   |        |        |    |               |        | -               |      |       |   |
|--------------|-------------------|--------|--------|----|---------------|--------|-----------------|------|-------|---|
| FDP Primary  | Contact           |        |        | FD | P Alternate C | ontact | (if Applicable) |      |       |   |
|              | First             | MI     | Last   |    |               |        | First           | MI   | Last  | t |
| (11) Name:   | Ms. 🗸 Callie      |        | Flower |    | (18) Name:    | Mr.    | ✓ AI            |      | Dente |   |
| (12) Title:  | Food Service Dire | ctor   |        | ]  | (19) Title:   | Head   | Cook            |      |       | ] |
| (13) E-mail: | cflower@abc.k12.  | wi.gov |        | ]  | (20) E-mail:  | adent  | e@abc.k12.wi    | .gov |       | ] |
| (14) Phone:  | (608) 222-1234    | (15)   | Ext.:  |    | (21) Phone:   | (608)  | 222-1234        | (22) | Ext.: |   |
| (16) Fax:    |                   | (17)   | Ext.:  |    | (23) Fax:     |        |                 | (24) | Ext.: |   |
| Food Safety  | Coordinator       |        |        |    | Food Safety   | Coord  | inator Backup   |      |       |   |
|              | First             | MI     | Last   |    |               |        | First           | MI   | Last  | t |
| (25) Name:   | Mr. 🗸 Callie      |        | Flower |    | (32) Name:    | Mr.    | ✓ AI            |      | Dente |   |
| (26) Title:  | Food Service Dire | ctor   |        | ]  | (33) Title:   | Head   | Cook            |      |       | ] |
| (27) E-mail: | cflower@abc.k12.  | wi.gov |        | ]  | (34) E-mail:  | adent  | e@abc.k12.wi    | .gov |       | ] |

- 7. Leave Line (41), the Delivery Drop Type as "State".
- 8. Ignore Lines (42) through (46).
- 9. Check Line (47) to verify the information above is correct.

| (4 X) Check here to certify the i | nformation on this form is correct | Be sure to CHE<br>clicking Submit | CK BOX 47 before |
|-----------------------------------|------------------------------------|-----------------------------------|------------------|
| Created by: RO9268                | Date Created: 1/17/2022            | Modified by:                      | Date Modified:   |
| ↑Top of Form                      | Submit Cancel                      | Click Submit                      |                  |

- 10. Click "Submit" button at the bottom.
- 11. Your Contract Form should now be in Pending Approval. Click "here" to return to the Application tab.

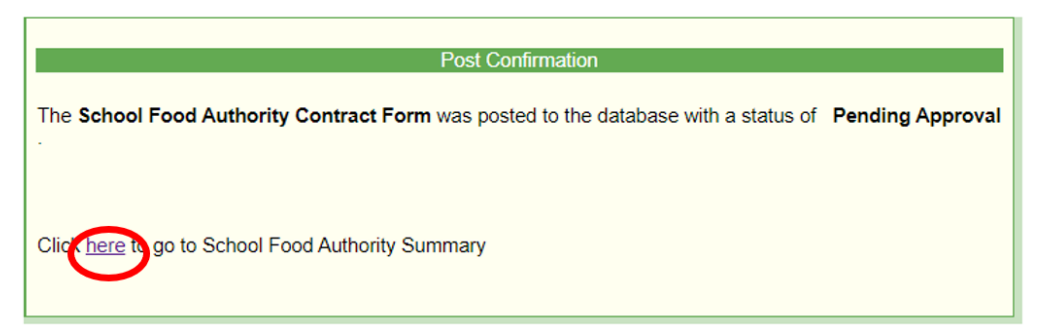

1. Under "Applications" and Delivery Location Form, click "Revise" to review your Delivery Location Form.

| chourt                           | and Authorit      | y summa    | ary                |              | Test Agen     | icy (139999) |
|----------------------------------|-------------------|------------|--------------------|--------------|---------------|--------------|
| Applications intitlement Surveys |                   | Allocation | ns 🎽 Invent        | ory Orders   | Invoicing     |              |
| Diversion Agreement              |                   |            | Distributor T      | erms Sponsor | Group:        | Activity Lo  |
| Number                           | Name              | Revision   | Sta                | atus         | Approval Date | Action       |
| 139999                           | Test Agency       | 0          | Pending Submission |              |               | View Edit    |
| elivery Lo                       | cation Forms      |            |                    |              |               |              |
| Number                           | Nam               | е          | Revision           | Status       | Approval Date | Action       |
| 139999                           | Test Agency-Deliv | erySite    | 0                  | Approved     | 01/17/2022    | View Revise  |

2. Review and update the delivery information and click "Submit".

Note – Do not enter a commercial distributor address here. Delivery will only be made to a school or agency address.

| 1) Addr1: 125 South   | h Main Street      |              |                  |              |       |            |      |
|-----------------------|--------------------|--------------|------------------|--------------|-------|------------|------|
| ) Addr2:              |                    |              |                  |              |       |            |      |
| 3) City: Madison      |                    |              |                  |              |       |            |      |
| 4) State: WI 🗸        | (5) Zip Code: 5370 | 07           |                  |              |       |            |      |
| Delivery Contact      |                    |              | Alternate Delive | ery Contact  |       |            |      |
|                       | First MI           | Last         |                  |              | First | MI         | Last |
| (6) Name: Mr. 🗸       | AI                 | )ente        | (13) Name:       | Mr. 🗸        |       |            |      |
| (7) Title: Head Cod   | ok                 |              | (14) Title:      |              |       |            |      |
| (8) Email:            |                    |              | (15) Email:      |              |       |            |      |
| (9) Phone: (608) 267  | '-1234 (10) E      | xt.:         | (16) Phone:      |              |       | (17) Ext.: |      |
| 11) Fax:              | (12) E             | xt:          | (18) Fax:        |              |       | (19) Ext.: |      |
| Delivery Information  | -                  |              |                  |              |       |            |      |
| (20) Storage Capabili | ties: 🗹 Dr         | ry 🔽 Cool    | er 🗹 Freezer     |              |       |            |      |
| Created by: RO9395    | Date Create        | d: 1/14/2023 | N                | lodified by: | Date  | Modified:  |      |
| Top of Form           |                    |              |                  |              |       |            |      |

## **BETWEEN MAY 3 AND MAY 10**

### Submit the USDA Foods Order Before May 10, for June Delivery

- 1. Login to the <u>Wisconsin USDA Foods Ordering System</u>, click "Continue" at bottom of Welcome page.
- 2. Select Program Year "2024".
- 3. Check the Program in the upper right. If SFSP is not the default program, click on "Program" in upper right, and select "SFSP".
- 4. Click on the "Allocations" tab. Click on "Edit".

| School Food Authority Summary                 |             |                |            |             |            |           |                        |  |  |
|-----------------------------------------------|-------------|----------------|------------|-------------|------------|-----------|------------------------|--|--|
| Applications                                  | Entitlement | Surveys        | Allocation | s Invento   | ory Ord    | ers       | Invoicing              |  |  |
| School Food Authority Allocations Add Surplus |             |                |            |             |            |           |                        |  |  |
| Alloc Id                                      | Alloc Date  | Accept By Date | Accepted?  | Expire Date | Close Date | Avail Qty | Action                 |  |  |
| Alloc36744                                    | 04/14/2022  | 04/20/2022     | No         | 05/31/2022  | 09/30/2022 | 1         | <u>Vew</u> <u>Edit</u> |  |  |
|                                               |             |                |            |             |            |           |                        |  |  |

- 5. Review the list of available products. Enter the quantities that your agency wants to accept.
- 6. At the end of this document, please review the terms: Entitlement USDA Foods (Commodities), Bonus, and No Charge to Entitlement.
- 7. You can enter "0" (zero) for products that you do not want. Only take the amount of product cases that your agency can use. If you want more products, see "Add Surplus" section.

| Description                                                                  | ENT<br>Value                                                                                                    | Alloc<br>Qty                                                                                                    | Accept<br>Qty                                                                                                    | Avai<br>Qty                                                                                                    | н                                                                                                    | andling<br>Fee<br>Per<br>Case                                                                                                    | Process<br>Fee<br>Per<br>Case                                                                                                    | Total<br>Fees                                                                                                    |
|------------------------------------------------------------------------------|----------------------------------------------------------------------------------------------------|----------------------------------------------------------------------------------------------------|----------------------------------------------------------------------------------------------------|----------------------------------------------------------------------------------------------------|----------------------------------------------------------------------------------------------------|----------------------------------------------------------------------------------------------------|----------------------------------------------------------------------------------------------------|----------------------------------------------------------------------------------------------------|
| ment Commodities                                                             |                                                                                                    |                                                                                                    |                                                                                                    |                                                                                                    |                                                                                                    |                                                                                                    |                                                                                                    |                                                                                                    |
| PEACHES CLING SLC<br>(A408)<br>Size: 6/#10 CAN<br>Storage: Dry               | 27.79                                                                                                    | 1                                                                                                    |                                                                                                    | 1                                                                                                    | 1                                                                                                    | 2.43                                                                                                    | 0.00                                                                                                    | 2.43                                                                                                    |
| POTATOES WEDGES<br>(A174)<br>Size: 6/5 LB PKG<br>Storage: Freezer            | 18.80                                                                                                    | 1                                                                                                    |                                                                                                    | 1                                                                                                    | 1                                                                                                    | 1.69                                                                                                    | 0.00                                                                                                    | 1.69                                                                                                    |
| Total Commodities                                                            | 46.59                                                                                                    |                                                                                                    |                                                                                                    | 2                                                                                                    |                                                                                                    |                                                                                                    |                                                                                                    | 4.12                                                                                                    |
| irge Commodities                                                             | •                                                                                                    |                                                                                                    |                                                                                                    |                                                                                                    |                                                                                                    |                                                                                                    |                                                                                                    |                                                                                                    |
| EGG PATTY, ROUND,<br>FROZEN<br>Size: 25 LB<br>Storage: Freezer               | 50.00                                                                                                    | 2                                                                                                    |                                                                                                    | 2                                                                                                    | 2                                                                                                    | 1.41                                                                                                    | 0.00                                                                                                    | 2.82                                                                                                    |
| CHICKEN NUG, WHOLE<br>GRAIN, TYSON<br>Size: 30.6 LB CASE<br>Storage: Freezer | 14.41                                                                                                    | 3                                                                                                    | ⊢                                                                                                    | 3                                                                                                    | 3                                                                                                    | 1.75                                                                                                    | 36.11                                                                                                    | 113.58                                                                                                    |
| Total No Charge                                                              | 143.23                                                                                                    |                                                                                                    |                                                                                                    | 5                                                                                                    |                                                                                                    |                                                                                                    |                                                                                                    | 116.40                                                                                                    |
| otal All Commodities                                                         | \$189.82                                                                                                    |                                                                                                    |                                                                                                    | 7                                                                                                    |                                                                                                    |                                                                                                    |                                                                                                    | \$120.52                                                                                                    |
|                                                                              | Description nent Commodities PEACHES CLING SLC (A408) Size: 6/#10 CAN Storage: Dry POTATOES WEDGES (A174) Size: 6/5 LB PKG Storage: Freezer Total Commodities EGG PATTY, ROUND, FROZEN Size: 25 LB Storage: Freezer CHICKEN NUG, WHOLE GRAIN, TYSON Size: 30 6 LB CASE Storage: Freezer Total No Charge Total All Commodities | Description         ENT<br>Value           nent Commodities         PEACHES CLING SLC<br>(A408)         27.79           Size: 68/10 CAN<br>Storage: Dry         27.79           POTATOES WEDGES<br>(A174)         18.80           Size: 65 LB PKG<br>Storage: Freezer         18.80           Total Commodities         46.59           FROZEN<br>Size: 25 LB<br>Storage: Freezer         50.00           Storage: Freezer         CHICKEN NUG, WHOLE<br>GRAIN, TYSON<br>Size: 30 of LB CASE<br>Storage: Freezer         14.41           Storage: Freezer         14.41           Storage: Freezer         14.323           Total No Charge         143.23           Total All Commodities         \$189.82 | Description         ENT<br>Value         Alloc<br>Oty           nent Commodities         PEACHES CLING SLC<br>(A408)         27.79           Size: 6#10 CAN<br>Storage: Dry         27.79           POTATOES WEDGES<br>(A174)         18.80           Size: 65 LB PKG<br>Storage: Freezer         18.80           Total Commodities         46.59           Bize: 25 LB<br>Storage: Freezer         50.00           CHICKEN NUG, WHOLE<br>GRAIN, TYSON<br>Size: 30.6 LB CASE<br>Storage: Freezer         14.41           CHICKEN NUG, WHOLE<br>GRAIN, TYSON<br>Size: 30.6 LB CASE<br>Storage: Freezer         14.41           Total No Charge         143.23           Total All Commodities         5189.82 | Description         ENT<br>Value         Alloc<br>Qty         Accept<br>Qty           nent Commodities         PEACHES CLING SLC<br>(A408)         27.79         1           Storage: Dry         DotATOES WEDGES<br>(A174)         27.79         1           Storage: Dry         POTATOES WEDGES<br>(A174)         18.80         1           Storage: Freezer         Total Commodities         46.59         1           FROZEN<br>Storage: Freezer         50.00         2         2           Storage: Freezer         CHICKEN NUG, WHOLE<br>GRAIN, TYSON<br>Size: 30.6 LB CASE<br>Storage: Freezer         14.41         3           Total No Charge         143.23         1         1 | Description     ENT<br>Value     Alloc<br>Qty     Accept<br>Qty     Avail<br>Qty       ment Commodities       PEACHES CLING SLC<br>(A408)<br>Size: 6#10 CAN<br>Storage: Dry     27.79     1     1       POTATOES WEDGES<br>(A174)<br>Size: 6/5 LB PKG     18.80     1     1       Size: 6/5 LB PKG<br>Storage: Freezer     18.80     1     1       FROZEN<br>Size: 25 LB<br>Storage: Freezer     50.00     2     2       CHICKEN NUG, WHOLE<br>GRAIN, TYSON<br>Size: 30 6 LB CASE<br>Storage: Freezer     14.41     3     3       Total No Charge     143.23     5       Total All Commodities     5189.82     7 | ENT<br>Description     Alloc<br>Value     Accept<br>Qty     Avail<br>Qty       PEACHES CLING SLC<br>(A408)<br>Size: 60H0 CAN     27.79     1     1       POTATOES WEDGES<br>(A174)<br>Size: 65 LB PKG     18.80     1     1     1       Size: 65 LB PKG<br>Storage: Freezer     18.80     1     1     1       Total Commodities     46.59     2     2       EGG PATTY, ROUND,<br>FROZEN<br>Size: 25 LB<br>Storage: Freezer     50.00     2     2     2       CHICKEN NUG, WHOLE<br>GRAIN, TYSON<br>Size: 30 6 LB CASE<br>Storage: Freezer     14.41     3     3     3       Total No Charge     143.23     5     5     5     5 | ENT<br>DescriptionAlloc<br>ValueAccept<br>QtyAvail<br>Fe<br>Per<br>Qtynent CommoditiesPEACHES CLING SLC<br>(A08)<br>Size: 60410 CAN<br>Storage: Dry27.79112.43POTATOES WEDGES<br>(A174)<br>Size: 605 LB PKG<br>Storage: Freezer18.801111.69Total Commodities46.5922111.69EGG PATTY, ROUND,<br>FROZEN<br>Size: 25 LB<br>Storage: Freezer50.002221.41Storage: FreezerCHICKEN NUG, WHOLE<br>GRAIN, TYSON<br>Size: 30.6 LB CASE<br>Storage: Freezer14.413331.75Total No Charge143.2355555555Total All Commodities5189.8277555555555555555555555555555555555555555555555555555555555555555555555555555555555555555555555555555 <t< td=""><td>ENT<br/>DescriptionAlloc<br/>ValueAccept<br/>QtyHandling<br/>Per<br/>QtyProcess<br/>Fee<br/>Per<br/>Casenent CommoditiesPEACHES CLING SLC<br/>(A00)<br/>Storage: Dry27.79112.430.00POTATOES WEDGES<br/>(A174)<br/>Storage: Freezer18.801111.690.00Storage: Freezer18.801111.690.00Storage: Freezer50.002221.410.00Storage: Freezer50.002221.410.00Storage: Freezer50.002221.410.00Storage: Freezer50.002221.410.00Storage: Freezer50.002221.410.00Storage: Freezer14.413331.7536.11Storage: Freezer14.3255555Total No Charge143.2355555Total All Commodities5189.827555</td></t<> | ENT<br>DescriptionAlloc<br>ValueAccept<br>QtyHandling<br>Per<br>QtyProcess<br>Fee<br>Per<br>Casenent CommoditiesPEACHES CLING SLC<br>(A00)<br>Storage: Dry27.79112.430.00POTATOES WEDGES<br>(A174)<br>Storage: Freezer18.801111.690.00Storage: Freezer18.801111.690.00Storage: Freezer50.002221.410.00Storage: Freezer50.002221.410.00Storage: Freezer50.002221.410.00Storage: Freezer50.002221.410.00Storage: Freezer50.002221.410.00Storage: Freezer14.413331.7536.11Storage: Freezer14.3255555Total No Charge143.2355555Total All Commodities5189.827555 |

Sample Screen Shot From 2019

8. After you have entered the quantities, click "Next Page".

### Sample Screen Shot From 2019

| Code     | Description                                                                  | ENT<br>Value | Alloc<br>Qty |   | Accept<br>Qty | Avail<br>Qty | Handling<br>Fee<br>Per<br>Case | Process<br>Fee<br>Per<br>Case | Total<br>Fees |
|----------|------------------------------------------------------------------------------|--------------|--------------|---|---------------|--------------|--------------------------------|-------------------------------|---------------|
| Entitlem | ent Commodities                                                              |              |              |   |               |              |                                |                               |               |
| 100219   | PEACHES CLING SLC<br>(A408)<br>Size: 6/#10 CAN<br>Storage: Dry               | 27.79        | ) 1          | 1 | 1             |              | 1 2.43                         | 0.00                          | 2.43          |
| 100355   | POTATOES WEDGES<br>(A174)<br>Size: 6/5 LB PKG<br>Storage: Freezer            | 18.80        | ) 1          | 1 | 1             |              | 1 1.69                         | 0.00                          | 1.69          |
|          | Total Commodities                                                            | 46.59        |              |   | 2             |              |                                |                               | 4.12          |
| No Char  | ge Commodities                                                               |              |              |   |               |              |                                |                               |               |
| 110931   | EGG PATTY, ROUND,<br>FROZEN<br>Size: 25 LB<br>Storage: Freezer               | 50.00        | 2            | 2 | 2             | 2            | 1.41                           | 0.00                          | 2.82          |
| C522     | CHICKEN NUG, WHOLE<br>GRAIN, TYSON<br>Size: 30.6 LB CASE<br>Storage: Freezer | 14.41        | 3            |   | 3             | 3            | 1.75                           | 36.11                         | 113.58        |
|          | Total No Charge                                                              | 143.23       |              |   | 5             |              |                                |                               | 116.40        |
| To       | otal All Commodities                                                         | \$189.82     |              |   | 7             |              |                                |                               | \$120.52      |
|          | (                                                                            | Next P       | age >        |   | Cancel        |              |                                |                               |               |

9. Review the order, and click "Accept" at the bottom.

| Code     | Description                                                                  | ENT<br>Value | Alloc<br>Qty | Ac   | cept<br>Qty | Avail<br>Qty | Handling<br>Fee<br>Per<br>Case | Process<br>Fee<br>Per<br>Case | Total<br>Fees |
|----------|------------------------------------------------------------------------------|--------------|--------------|------|-------------|--------------|--------------------------------|-------------------------------|---------------|
| Entitlem | ent Commodities                                                              |              |              |      |             |              |                                |                               |               |
| 100219   | PEACHES CLING SLC<br>(A408)<br>Size: 6/#10 CAN<br>Storage: Dry               | 27.7         | Э            | 1    | 1           | 1            | 2.43                           | 0.00                          | 2.43          |
| 100355   | POTATOES WEDGES<br>(A174)<br>Size: 6/5 LB PKG<br>Storage: Freezer            | 18.8         | D            | 1    | 1           | 1            | 1.69                           | 0.00                          | 1.69          |
| 1        | Total Commodities                                                            | 46.59        |              |      | 2           |              |                                |                               | 4.12          |
| No Char  | ge Commodities                                                               |              |              |      |             |              |                                |                               |               |
| 110931   | EGG PATTY, ROUND,<br>FROZEN<br>Size: 25 LB<br>Storage: Freezer               | 50.00        | ) :          | 2    | 2           | 2            | 1.41                           | 0.00                          | 2.82          |
| C522     | CHICKEN NUG, WHOLE<br>GRAIN, TYSON<br>Size: 30.6 LB CASE<br>Storage: Freezer | 14.41        | ı :          | 3    | 3           | 3            | 1.75                           | 36.11                         | 113.58        |
|          | Total No Charge                                                              | 143.23       |              |      | 5           |              |                                |                               | 116.40        |
| To       | tal All Commodities                                                          | \$189.82     |              |      | 7           |              |                                |                               | \$120.52      |
|          | <                                                                            | Prev Page    | Ca           | icel | Acc         | ept          | )                              |                               |               |
|          |                                                                              |              |              |      |             |              |                                |                               |               |

10. **Optional: Add Surplus**. We recommend all agencies check out the Surplus page. If interested, you should review the Surplus often, as the page updates throughout the ordering period when other agencies decline products.

These items are on a first come, first requested basis. To review the surplus screen, click on "Add Surplus" button.

| chool Foo    | od Author     | ity Summar     | У           |             |            |           |             |
|--------------|---------------|----------------|-------------|-------------|------------|-----------|-------------|
| Applications | Entitlement   | Surveys        | Allocations | s) Invento  | ry Ord     | ers       | Invoicing   |
| School Foo   | d Authority A | Allocations    |             |             |            |           | Add Surplus |
| Alloc Id     | Alloc Date    | Accept By Date | Accepted?   | Expire Date | Close Date | Avail Qty | Action      |
| Alloc36744   | 04/14/2022    | 04/20/2022     | No          | 05/31/2022  | 09/30/2022 | 1         | View Edit   |

- 11. Review the items on the surplus screen. Enter the quantity of surplus that you would like. IMPORTANT: Only accept what your school or agency can use.
- 12. At the end of this document, review the definition of the terms: Entitlement USDA Foods (Commodities), Bonus, and No Charge.
- 13. Click "Next Page".

| Request Date<br>2/25/2019      |                                                                            | Expiration Date<br>3/31/2019 |                | Entitlement Available<br>\$8.82 |              |             |               |
|--------------------------------|----------------------------------------------------------------------------|------------------------------|----------------|---------------------------------|--------------|-------------|---------------|
| Code                           | Description                                                                | ENT<br>Value                 | Surplus<br>Qty | Request<br>Qty                  | Admin<br>Fee | Proc<br>Fee | Total<br>Fees |
| Entitleme                      | at Commodities                                                             |                              |                |                                 |              |             |               |
| 100348                         | CORN FRZ (A130)<br>Size: 30 LB CTN<br>Storage: Freezer                     | 15.32                        | 10             | 0                               | 0.32         | 0.00        | 0.00          |
| Tot                            | al Commodition                                                             | 0.00                         |                | 0                               |              |             | 0.00          |
| No Charge                      | To Entitlement Comm                                                        | odities                      | >              |                                 |              |             |               |
| C722                           | CHEESE<br>QUESADILLAS,<br>SCHWANS<br>Size: 1:96 4.4 oz<br>Storage: Freezer | 14.86                        | 10             | 0                               | 0.28         | 32.26       | 0.00          |
| Total No Charge To Entitlement |                                                                            | 0.00                         |                | 0                               |              |             | 0.00          |
| Total All Commodities          |                                                                            | \$0.00                       |                | 0                               |              |             | \$0.00        |
| Total Entitlement Charge       |                                                                            | \$0.00                       |                |                                 |              |             | \$0.00        |

14. Review the surplus summary page. Click "Submit."

| Code                           | Description                                                                | Value      | Qty    | Qty      | Fee  | Fee   | Fees    |
|--------------------------------|----------------------------------------------------------------------------|------------|--------|----------|------|-------|---------|
| Entitlemer                     | nt Commodities                                                             |            |        |          |      |       |         |
| 100348                         | CORN FRZ (A130)<br>Size: 30 LB CTN<br>Storage: Freezer                     | 15.32      | 10     | 2        | 0.32 | 0.00  | 0.64    |
| Total Commodities              |                                                                            | 30.64      |        | 2        |      |       | 0.64    |
| No Charge                      | e To Entitlement Comm                                                      | odities    |        |          |      |       |         |
| C722                           | CHEESE<br>QUESADILLAS,<br>SCHWANS<br>Size: 1:96 4.4 oz<br>Storage: Freezer | 14.86      | 10     | 3        | 0.28 | 32.26 | 97.62   |
| Total No Charge To Entitlement |                                                                            | 44.58      |        | 3        |      |       | 97.62   |
| Total                          | All Commodities                                                            | \$75.22    |        | 5        |      |       | \$98.26 |
| Total E                        | ntitlement Charge                                                          | \$30.64    |        |          |      |       | \$98.26 |
|                                |                                                                            | < Drey Dag | a Calo | d Submit |      |       |         |

- 15. Error? If your agency does not have sufficient entitlement dollars for the quantity requested, you will receive an error. To submit, you will have to return to the Surplus screen and decrease your quantities under the "Entitlement Commodities" section.
- 16. Questions? Email us at <u>dpisnsudafoods@dpi.wi.gov.</u>

## MORE INFORMATION ABOUT USDA FOODS TERMS

**Entitlement USDA Foods** = The entitlement value/case listed will be subtracted from your available yearly entitlement allotment. **Please note:** in order to request entitlement surplus USDA Foods, your agency must have remaining entitlement dollars.

If your agency does not have sufficient entitlement dollars and your agency requests entitlement product, you will receive an error message and the system will not process the surplus request.

**Bonus USDA Foods** = These are products that based on agricultural surplus and are labeled as bonus USDA Foods. The entitlement value/case listed will not be subtracted from your available yearly entitlement allotment.

**Entitlement No Charge USDA Foods** = These are products that were originally received into the state as an entitlement USDA Foods, but the state has determined that the product will be available at **no** entitlement charge. Therefore, the entitlement value/case listed **will not** be subtracted from your yearly available entitlement allotment. Please note: Although no entitlement is applicable for these products, any applicable handling fees for these products will be assessed when ordered.

This institution is an equal opportunity provider.

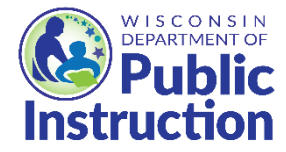